# CityCheers **America's Hospitality SuperApp ExpressCheck Focus POS - Tutorial**

## Create the ticket - Fire the ticket

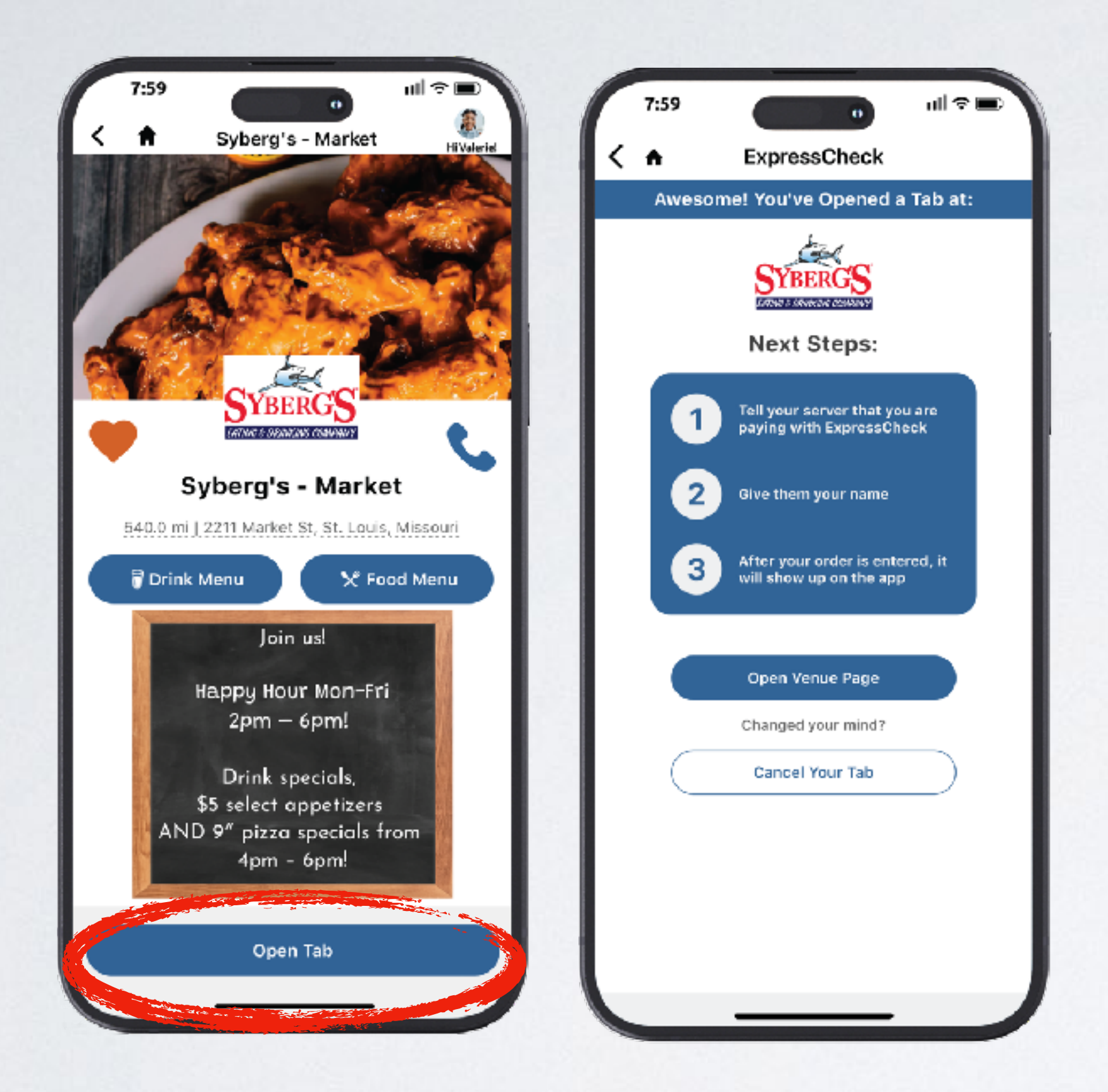

- Guest taps Open Tab The app lets them know to give their name to the server.
- Take the order in as usual and note the guests name.

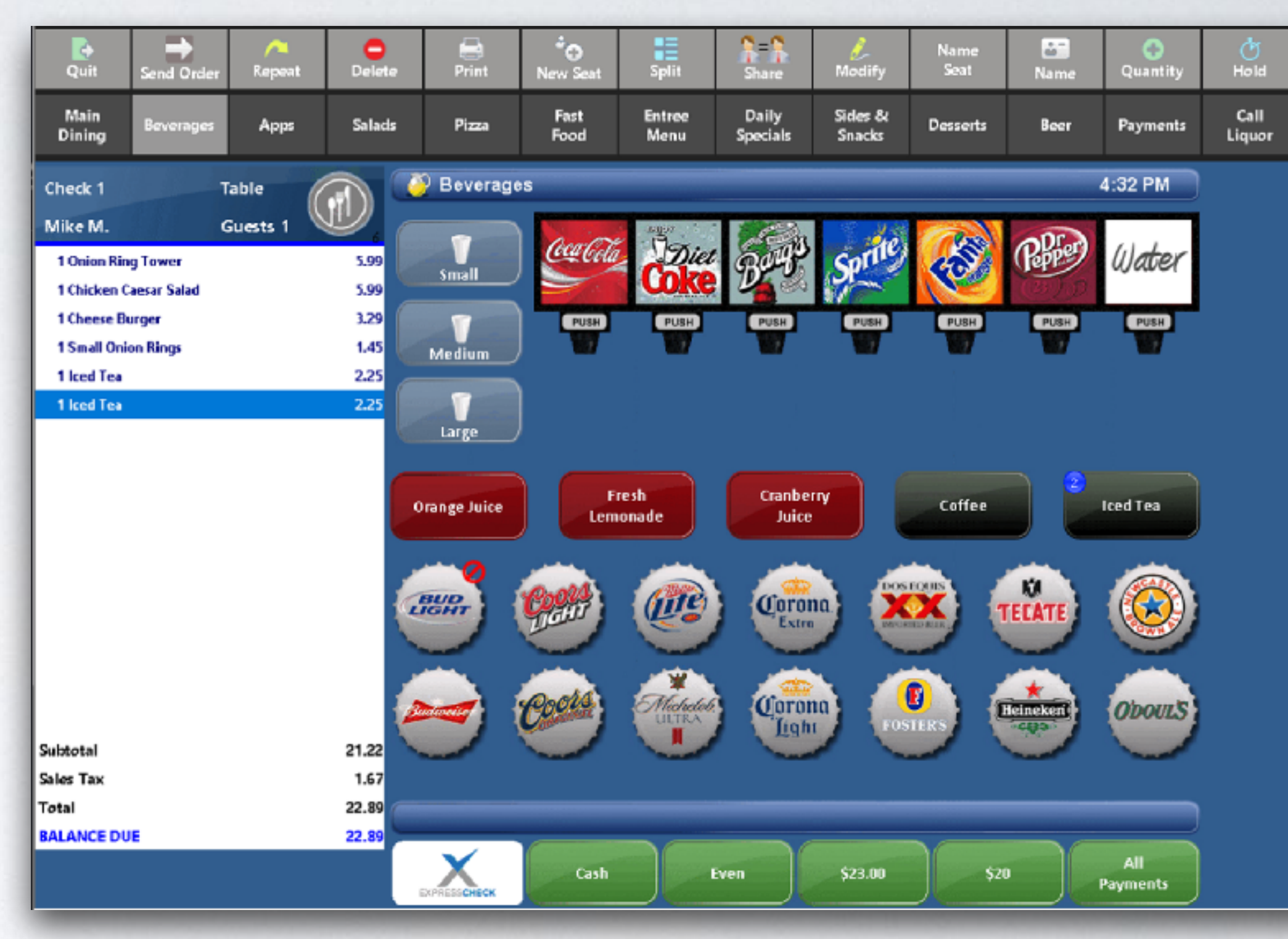

- Fire the order to the kitchen or bar.
- Tap the ExpressCheck icon. The location of this button can vary so ask your manager.

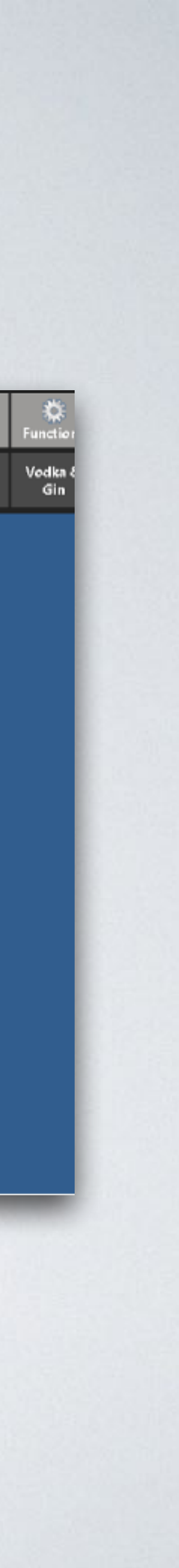

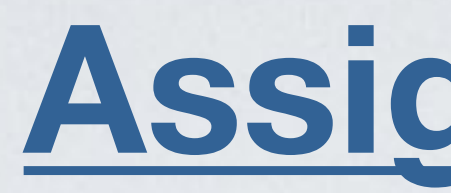

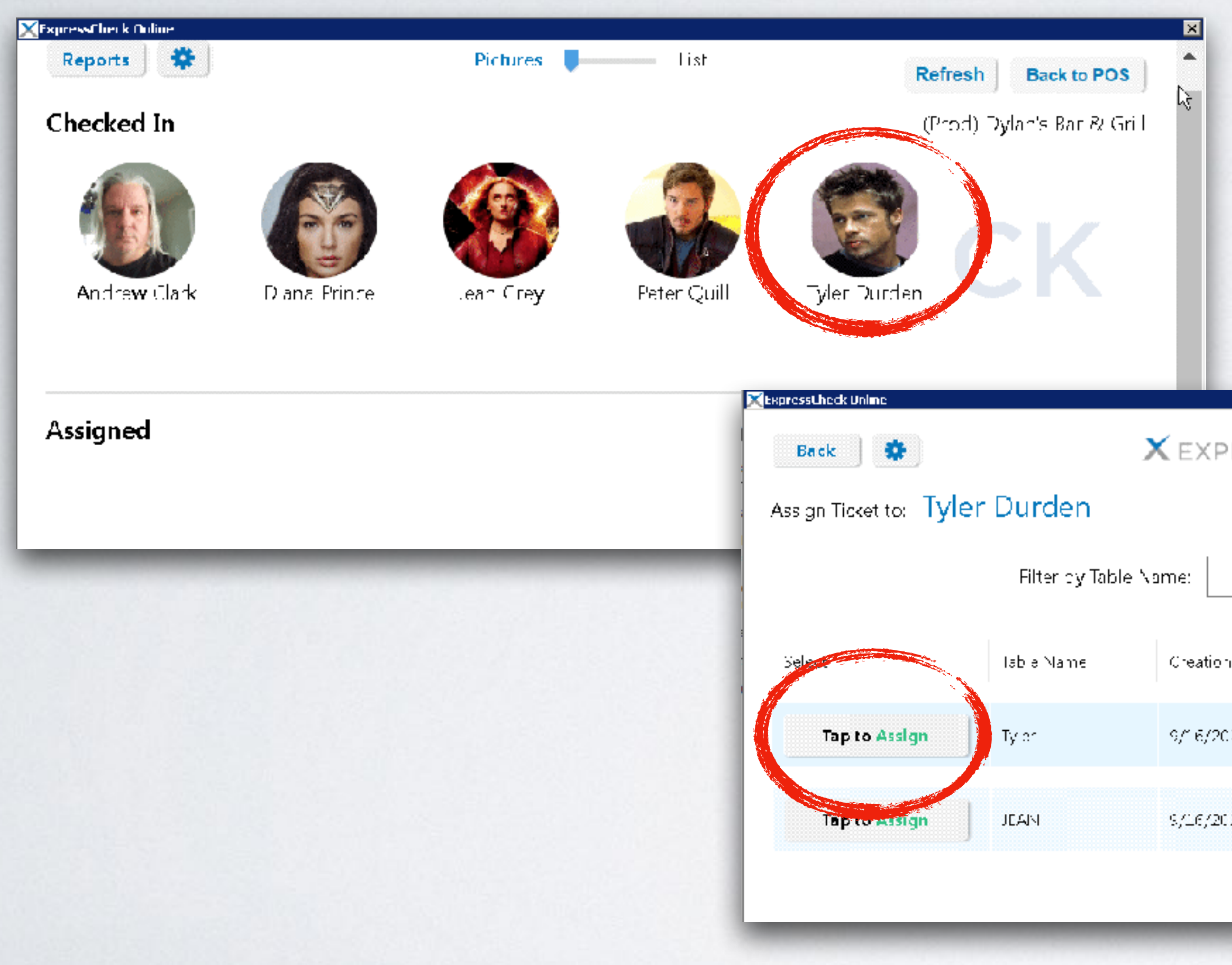

## Assign the ticket

Assign the ticket at any point in the meal.

- A list of patrons will show up. Tap on your guest.
- A list of open tickets will appear. Tap on the correct ticket to Assign.
- Order will appear on the guests phone

|                |             |                     | 7:59 11                                                                          | ?∎                                            |
|----------------|-------------|---------------------|----------------------------------------------------------------------------------|-----------------------------------------------|
|                | Refresh     | Back to POS         | ▲ ExpressCheck                                                                   |                                               |
| RESSCHECK      |             |                     | Customer: Valerie<br>Server: CCM<br>Check nur                                    | mber:                                         |
|                | (Frac)      | Dy an's Bar & Crill | Fat Tire(2)                                                                      | \$12.0                                        |
|                |             |                     | Mozzarella Sticks(1)<br>Buttermilk Chicken Burger(1)<br>BBQ Chicken Flatbread(1) | \$7.9<br>\$14.8<br>\$13.0                     |
| n lime         | Server Name | icket ID            | Subtotak<br>Tax<br>\$5 Welcome Reward:<br>ExpressCheck Ge: Up N' Go:<br>22% Tip: | \$60.3<br>\$3.2<br>-\$5.0<br>\$ 0.2<br>\$13.2 |
| 22, 2:17:00 PM | Mike M.     | 7                   | Tetal Amount Due:                                                                | \$72.9                                        |
|                |             |                     | Cast 20% 25%                                                                     | Other                                         |
| 22, 20100 PM   | Mike M.     | e                   | Rate your server ★ ★ ★ ★                                                         |                                               |
|                |             |                     | Paying with your Visa ending in 7043                                             |                                               |
|                |             |                     | Rewards Available!                                                               |                                               |
|                |             |                     | Pay Now                                                                          |                                               |
|                |             |                     | ReOrder Items Manage Ca                                                          | ards                                          |

Any additional items added to the order will automatically update on the app.

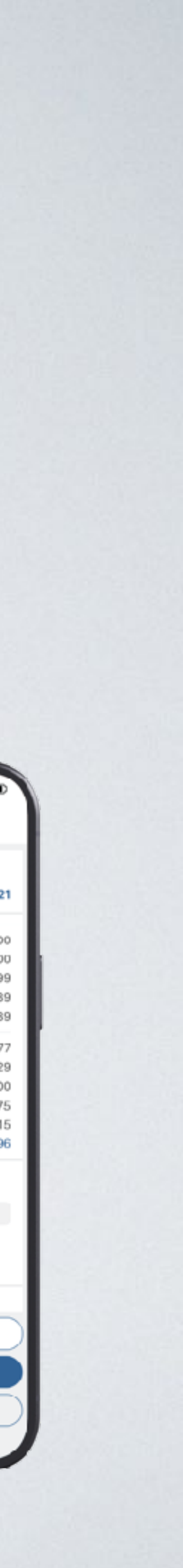

## Wrong Check Assigned? Un-assign & Re-assign

|                                         |                    | ×                           |            |
|-----------------------------------------|--------------------|-----------------------------|------------|
| Reports 🔅                               | Pictures Let       | Refresh Back to POS         |            |
| Checked In                              |                    | (Prod) Dylan's Bar & Grill  |            |
| Diana Prince Jean Grey                  | Feter Gull SSCI    | HECK                        |            |
| Assigned<br>Weight Durden<br>Tracer # 7 |                    |                             |            |
|                                         | heck lcon          | ExpressLheck Unline<br>Back | 3          |
| ap the Expressu                         |                    | Ass an Ticket to:           | J<br>Tvler |
| ap the guest you                        | would like to un-a | Ass gn Ticket to:           | Tyler      |

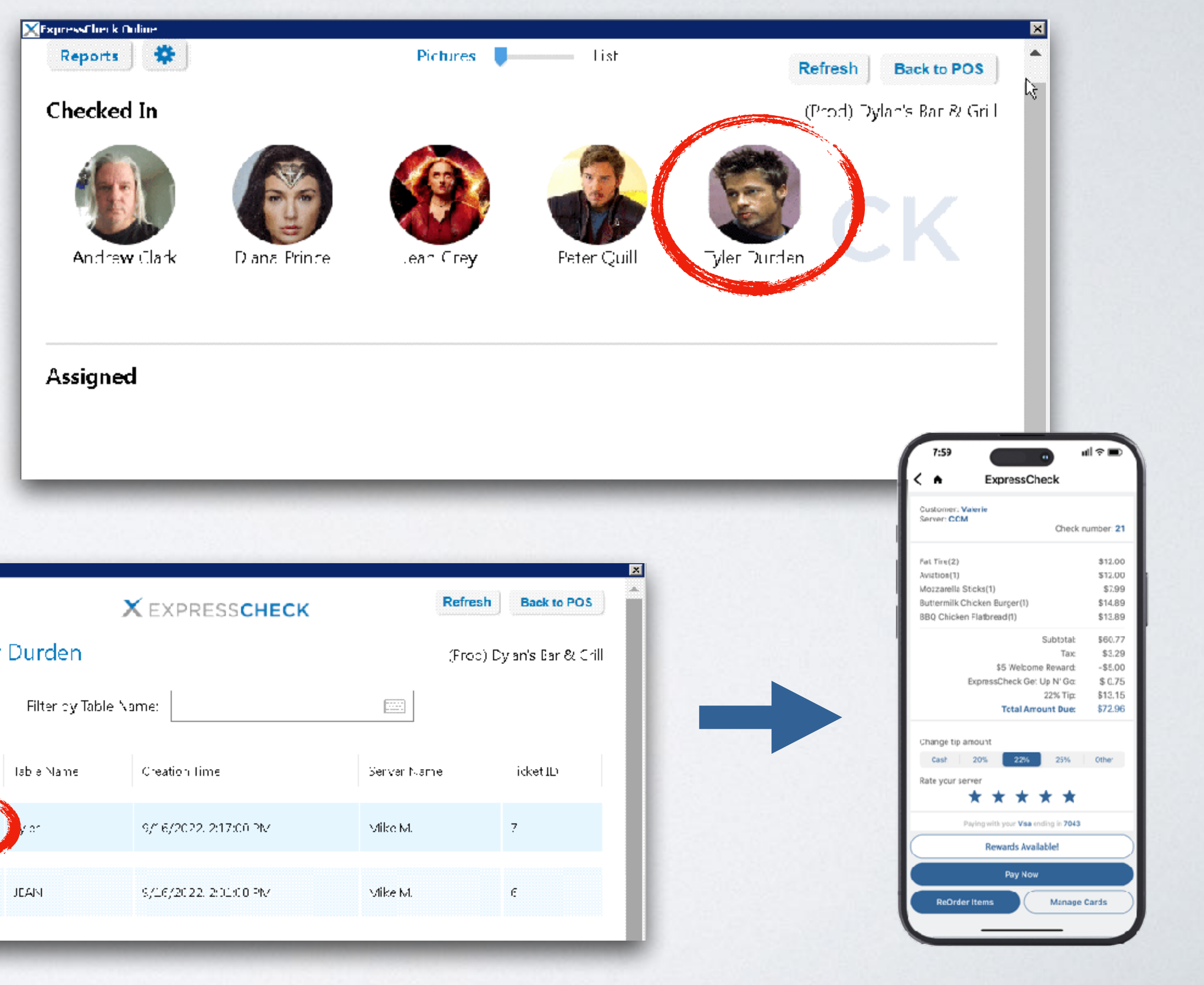

## **Split Tickets**

### Create the ticket - Fire the ticket - Split the ticket- Assign each guest their ticket

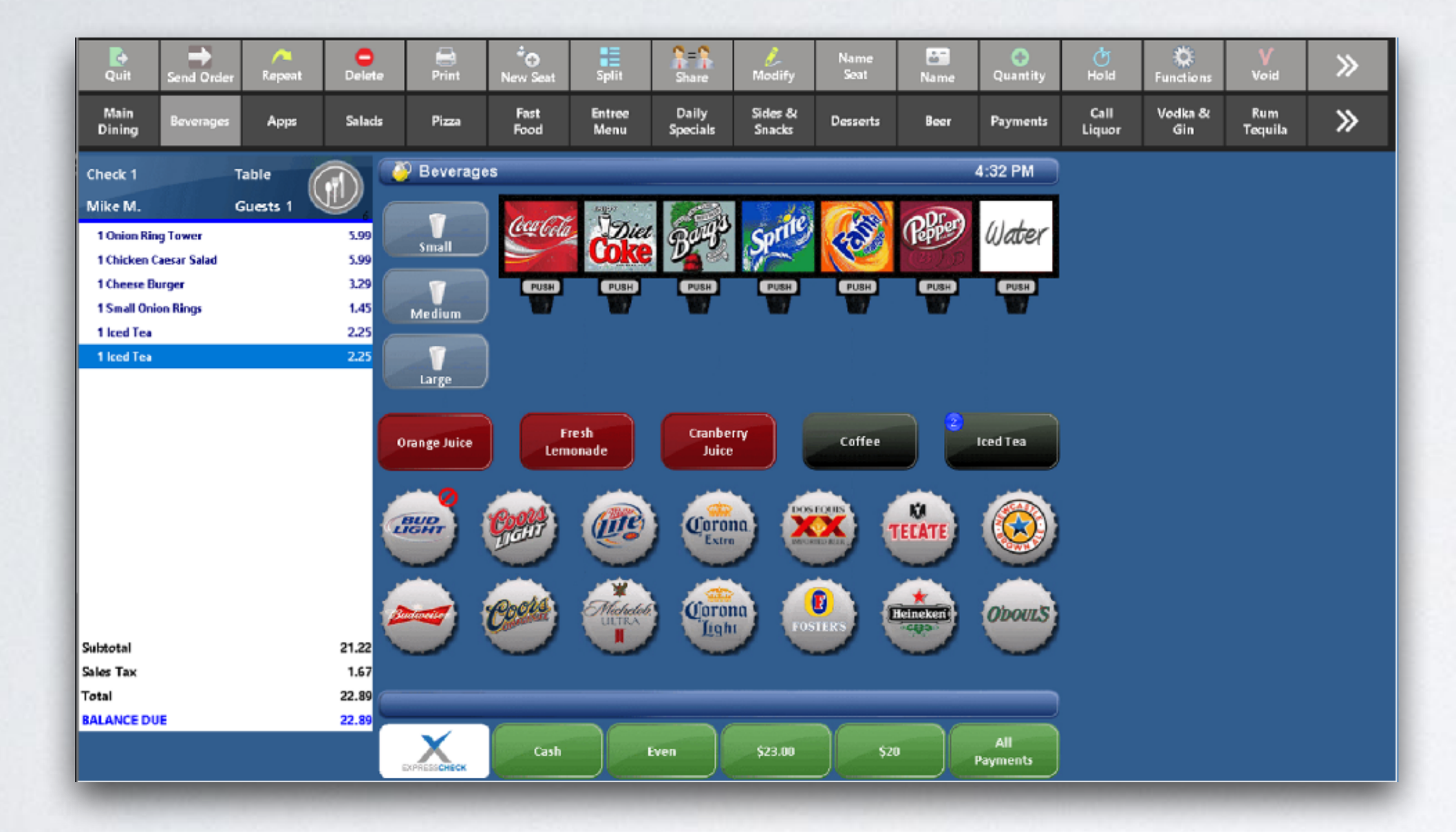

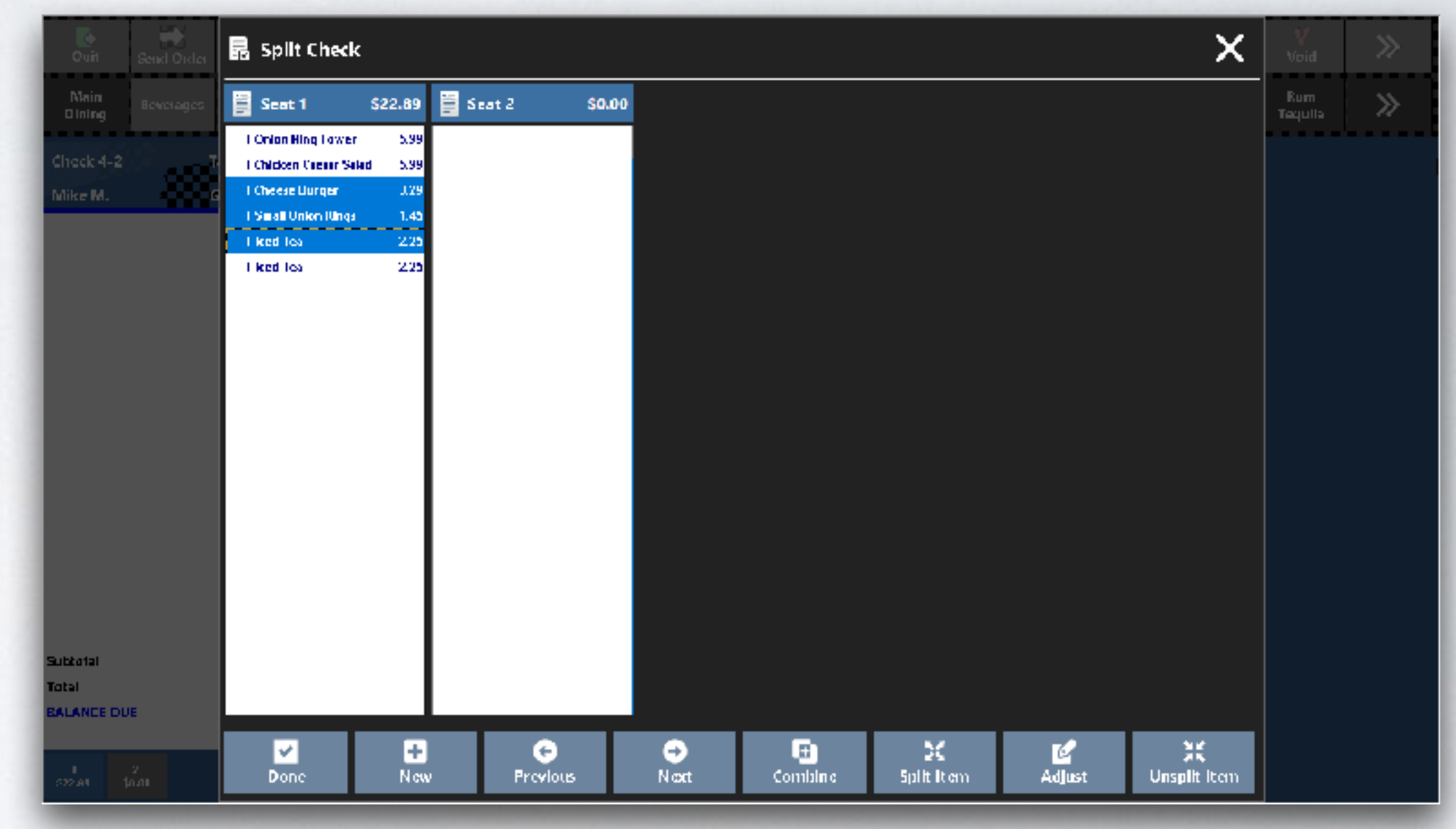

Each guest opens a tab on the app

If there is a guest who is not paying with ExpressCheck they will have to wait for the bill and hand over their credit card

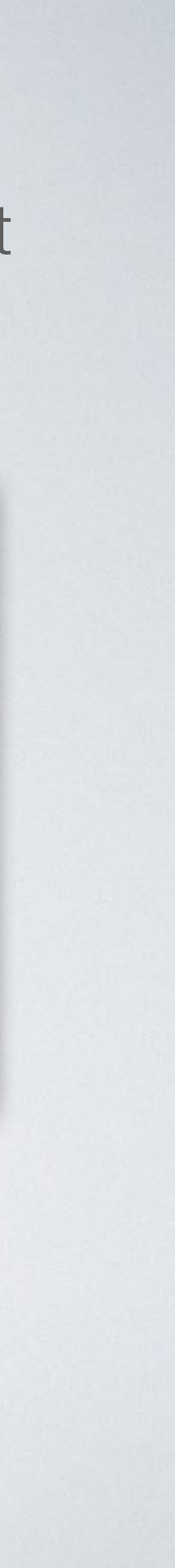

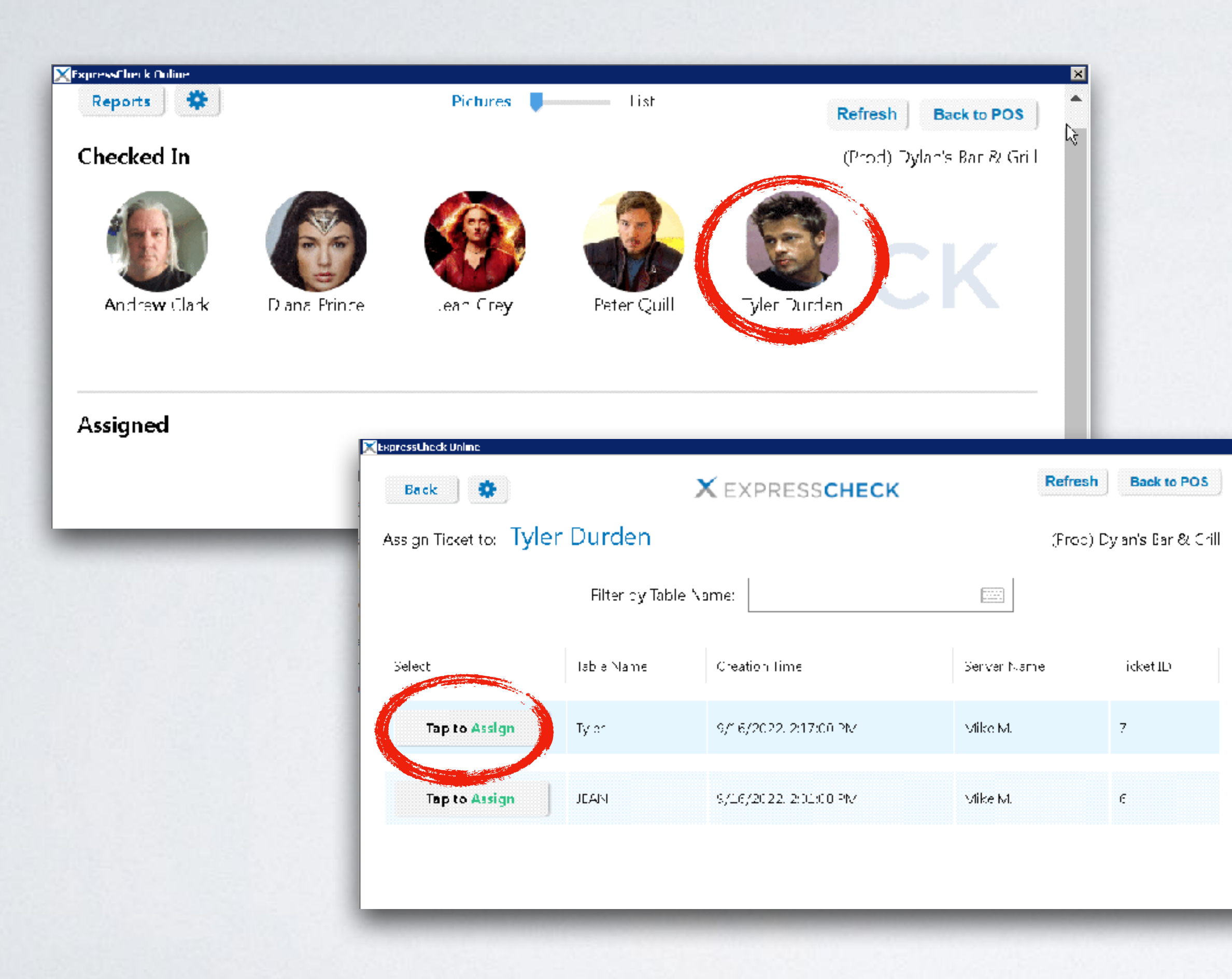

STEP 1 - Select the first patron and choose the ticket.

## **Each Patron Gets Their own Tab**

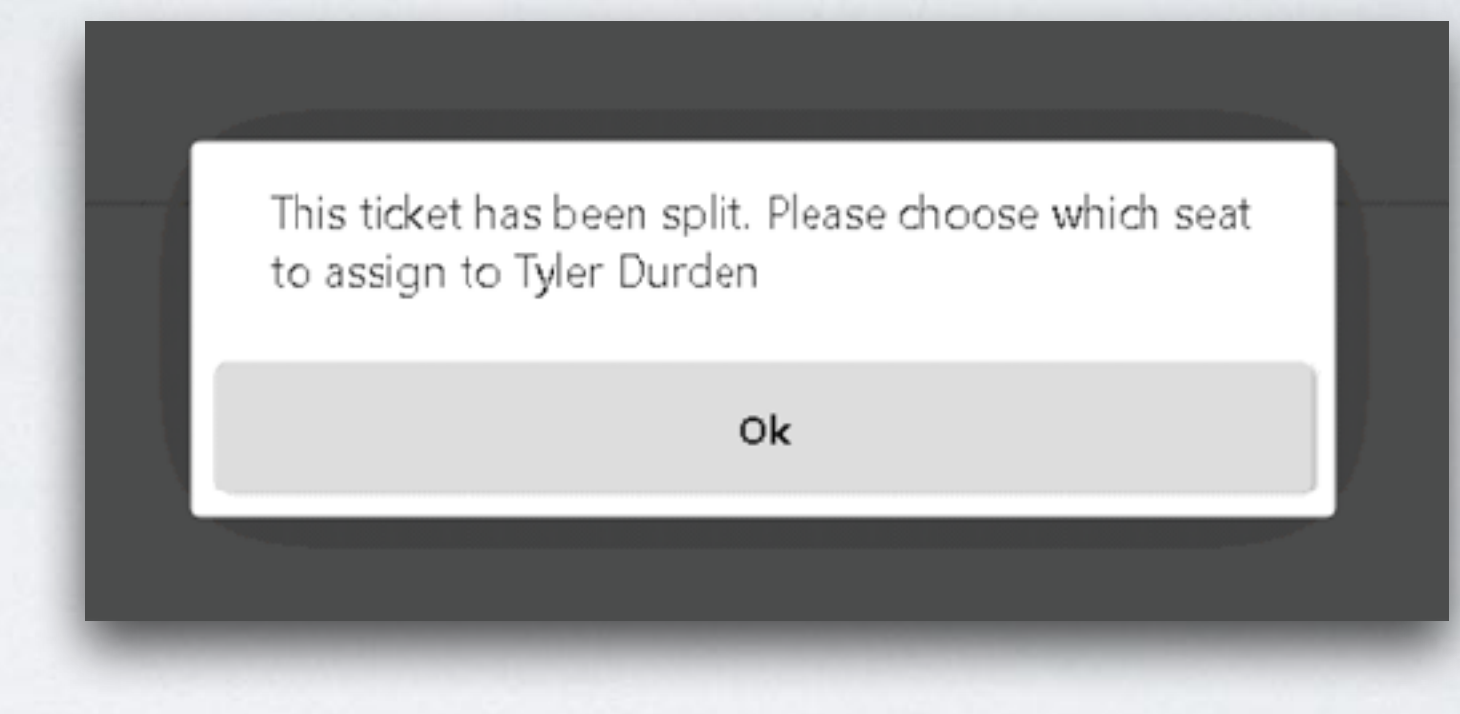

STEP 2 - You will be prompted that the ticket has been split

| esign licket to: T <b>yle</b> | er Durden      |                        | (Pro        | e) Dylan's Bar & |
|-------------------------------|----------------|------------------------|-------------|------------------|
|                               | i iter by iabl | e Name:                |             |                  |
| Selec                         | labie Nam g    | CAN OF THE             | Server Name | ticket D         |
| Tap to Assign                 | tylera         | 9/16/2022, 2:17 29:254 | Micc M.     | /1               |
| Tap to Assign                 | Tyler:2        | 9/16/2022, 2:17 29 PM  | Mike M.     | 7 2              |
| Tap to Assign                 | Tyler:2        | 9/15/2022, 2:17 29 PM  | Mi≺€ M.     | 72               |

STEP 3 - Choose the correct seat and assign it. Continue assigning the remaining seats.

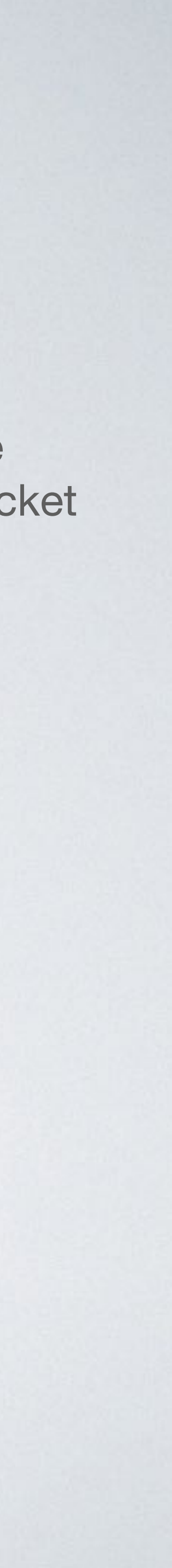

## **Patron Experience**

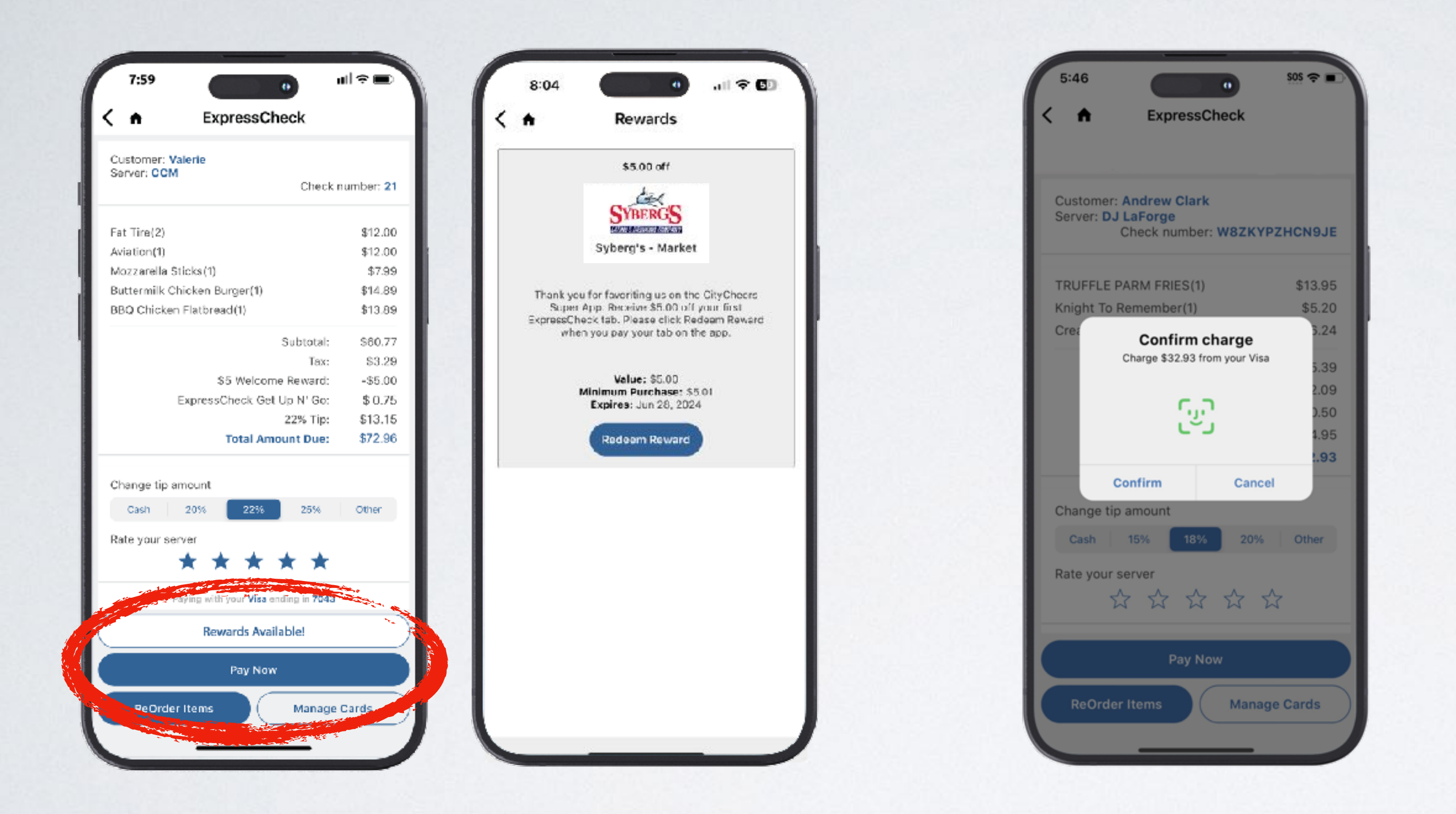

Tab is sent directly to the patron's mobile device. Patron will see any rewards that are available to them.

Double verification protects the restaurant from chargebacks

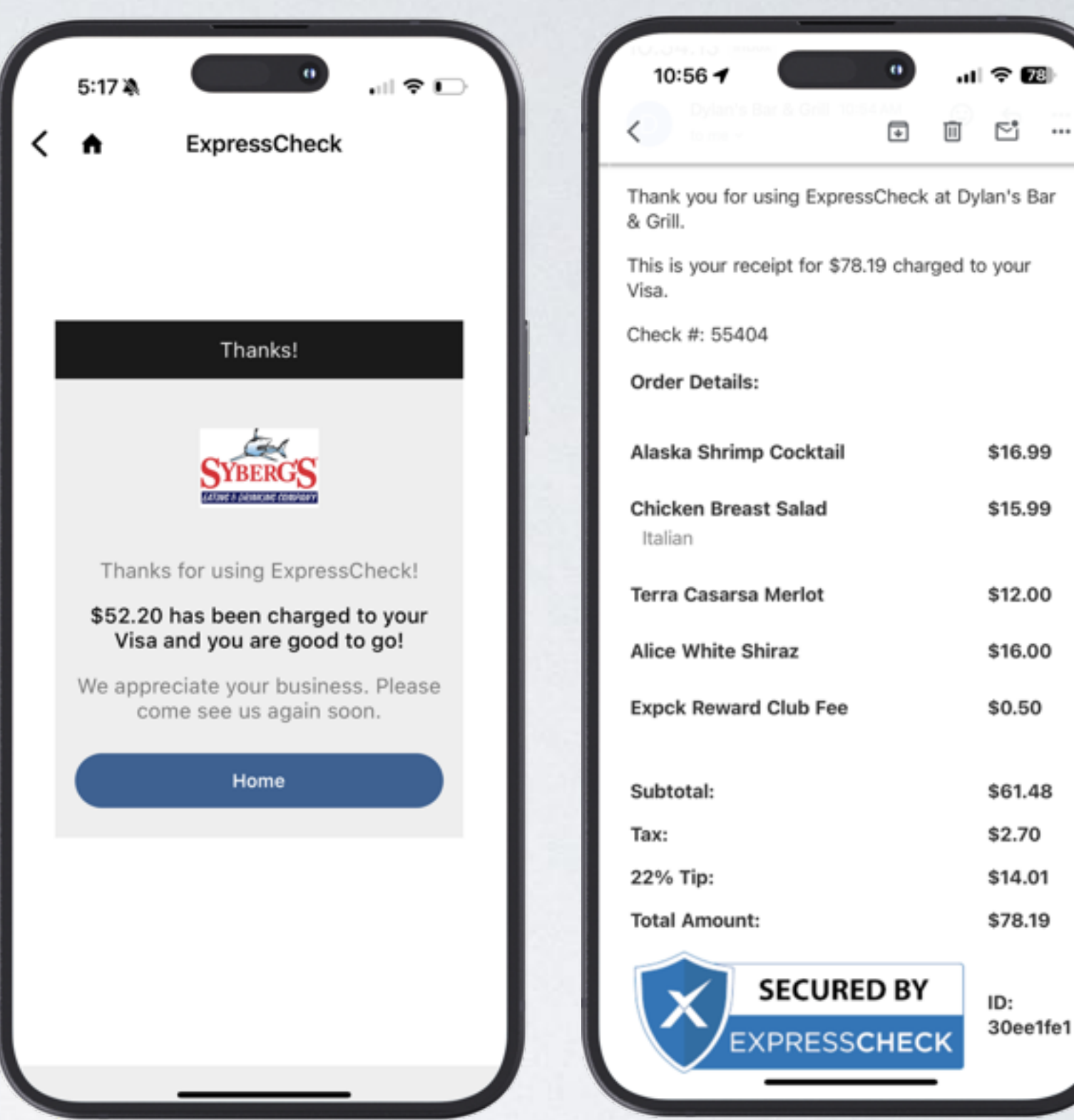

Patron's receipts can be found on the app and are sent to their email inbox.

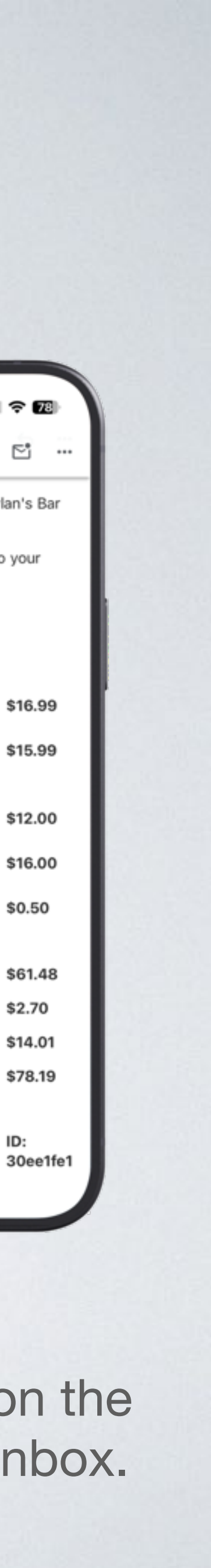

# Walkouts

# ExpressCheck tabs are safe from walkouts

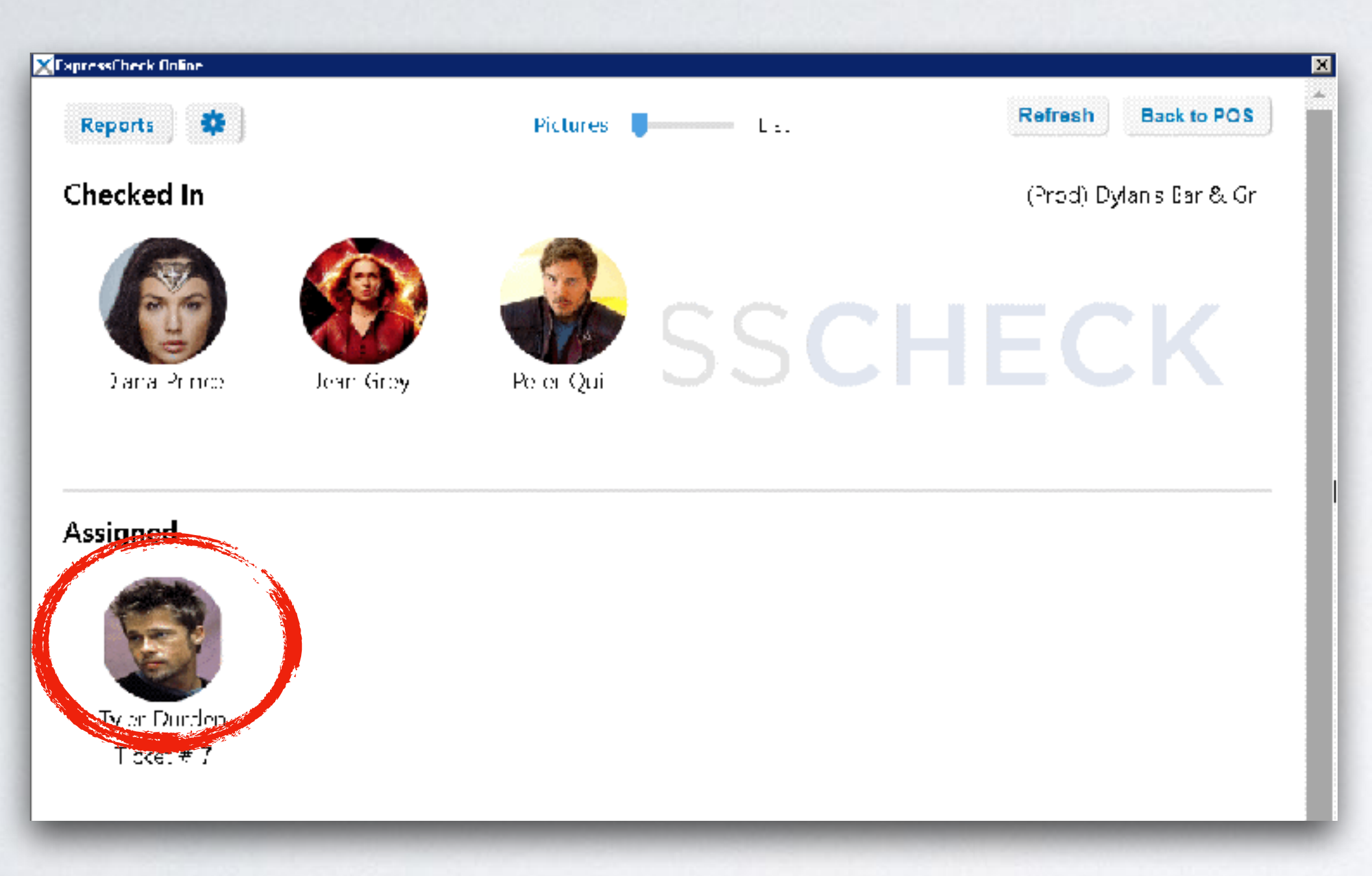

STEP 1 - From the ExpressCheck portal, choose the patron who has walked out and tap View Profile.

You are only safe from walkouts when the patron is assigned to an ExpressCheck ticket

| 🗙 ExpressCheck Osline |                       |            |         |               |       |          |             |
|-----------------------|-----------------------|------------|---------|---------------|-------|----------|-------------|
| Back                  | <b>a</b>              |            | × expri | ESSCHECK      |       | Refresh  | Back to POS |
| Patron Name:          | Peter Parker          |            |         | Patron Score: | 2     | (        | Dev)        |
| Birth Month:          | July                  |            |         | Age:          | 32    |          |             |
| Phone:                | 4699247677            |            |         | Zip:          | 95126 |          |             |
| Email:                | spidey@citycheers.net |            |         |               |       |          |             |
| Open Tickets          |                       |            |         |               |       |          |             |
| Peter Parker          | Active                | Ticket # 2 |         |               |       | UnAssign | Charge      |
|                       |                       |            |         |               |       |          |             |
|                       |                       |            |         |               |       |          |             |

STEP 2 - You will be prompted to enter a manager code. Then tap Charge

| Charge Tip                                                   | x                               |
|--------------------------------------------------------------|---------------------------------|
| Are you sure you want to ch<br>20% tip to this patron's cred | arge the total plus<br>it card? |
| Cancel                                                       | Yes                             |

STEP 3 - You will be asked for confirmation to add a 20% tip. Ticket will be closed on the POS and the receipt is emailed to the patron.

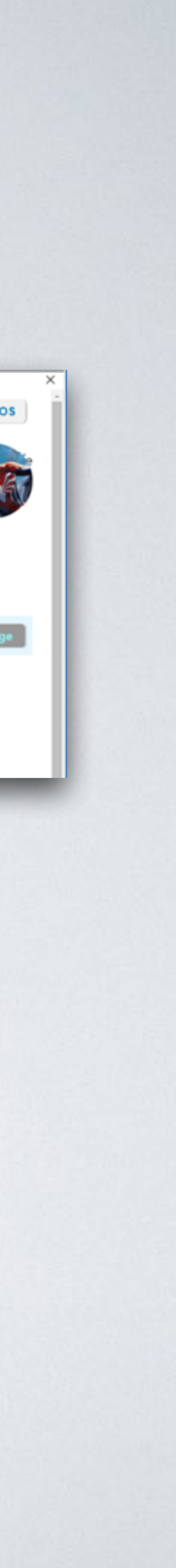

## **ExpressCheck Reporting Screen** View tips anytime on the POS

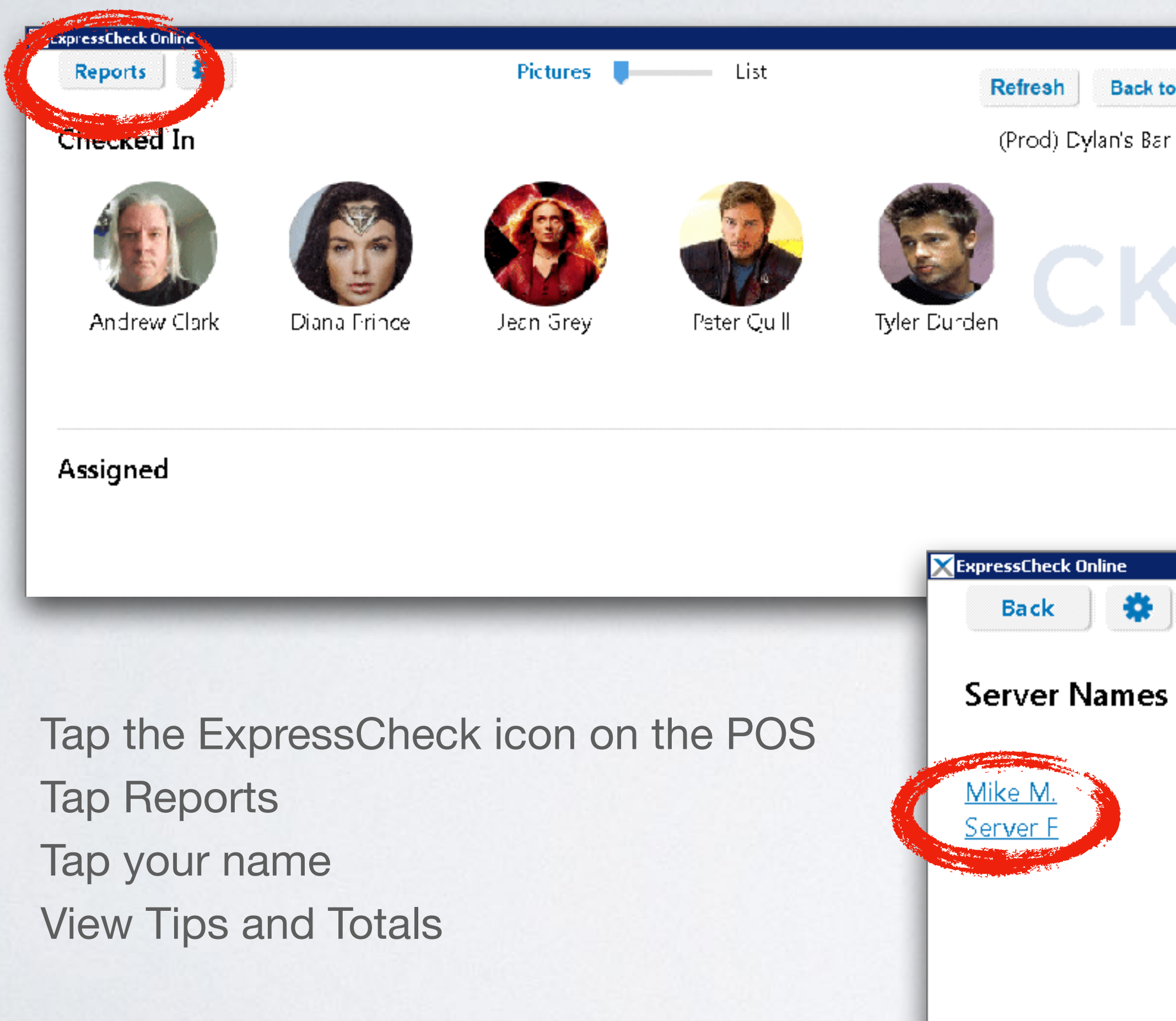

| Express | ExpressCheck transaction for Mike M.: |                     |            |            |        |  |
|---------|---------------------------------------|---------------------|------------|------------|--------|--|
| C       | late Range:                           | 00/16/2022          | 05/15/2022 | Subr       | Submit |  |
| Date    | ime                                   | Patron Mame         |            | otal       | ۱p     |  |
| 2022-09 | H15 2:23 FM                           | <u>Feter Quill</u>  |            | 21,29      | 4.29   |  |
| 2022-09 | -16 2:22 PM                           | <u>Diana Prince</u> |            | 14,99      | 3.03   |  |
| 2022-09 | -16 2:17 PM                           | Tyler Durden        |            | 22.99      | 4.8C   |  |
| 2022-09 | 16 2:01 PM                            | <u>Tyler Durden</u> |            | 12.00      | 2.64   |  |
| 2022-09 | -16 201 FM                            | Jean Grey           |            | 12.00      | 2,40   |  |
| 2022-09 | -15 11:04<br>AM                       | Jean Grey           |            | 4.00       | C.88   |  |
| 2022-09 | 015 10:59<br>AM                       | <u>Mia Icrva</u>    |            | 11,99      | 2.72   |  |
|         |                                       |                     | Tot        | tals 99.26 | 20.77  |  |
|         |                                       |                     |            |            |        |  |

Tips are automatically adjusted when a patron pays on the app

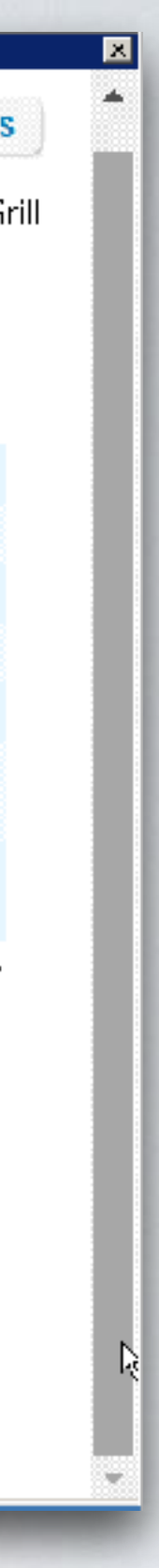

# **ExpressCheck Server Benefits**

### Sell more food and drink = More Tips

- When you aren't printing checks and processing credit cards you have time to touch more tables and upsell food and drink
- You know your guest's name and make a connection with them

### Turn Tables Faster = More Tips

- •When guest tip and pay on their phone, they can get up and go when they are ready
- No more waiting for a check or handing over a credit card

### CityCheers brings more guests to your restaurant

- When a guest uses ExpressCheck, you have the ability to message
- them directly thru push notifications and emails
- This will get them to return more often and bring their friends

## **Questions & Additional Information**

**CityCheers Customer Success** connect@citycheers.net 408-831-6500

For more tutorials and videos, visit citycheers.com **Restaurant Resources tab** 

**Technical Questions: Call the Help Line** 669-221-1971